## ИНСТРУКЦИЯ ПО УСТАНОВКЕ С ЦЕЛЬЮ ЭКСПЕРТНОЙ ПРОВЕРКИ ПРОГРАММЫ «Моби ЛЭНД»

## Содержание

| 1. | Общие сведения по установке программы «Моби ЛЭНД» | 3 |
|----|---------------------------------------------------|---|
| 2. | Установка программы «Моби ЛЭНД»                   | 3 |

## 1. Общие сведения по установке программы «Моби ЛЭНД»

Для установки программы вставьте USB-ключ в USB-порт, после этого появится окно установки. Если этого не произошло, запустите файл установки (файл в формате .exe в главной папке USB-ключа).

Далее следуйте инструкциям Менеджера распаковки программы.

В ходе установки менеджер автоматически запустит установку следующих компонентов:

- .Net Framework 4.5
- Microsoft Visual C++ 2017

## 2. Установка программы «Моби ЛЭНД»

1. Нажмите кнопку Установить.

| Менеджер распаковки п | рограммы МОБИ «Лэнд»                                                                                                    | × |
|-----------------------|----------------------------------------------------------------------------------------------------|---|
|                       | Программно-методический комплекс с<br>видеобиоуправлением МОБИ «Лэнд»<br>© ООО «Студия «ВиЭль», Санкт-Петербург, 2020<br>Для начала инсталяции программы нажмите кнопку<br>Установить. |   |
|                       | Установить                                                                                                    |   |

2. Для корректной работы ПО необходимо нажать кнопку *Установить* для установки вспомогательных компонентов. Экран может быть автоматически пропущен, если необходимые компоненты уже установлены.

| Менеджер распаковки программы МОБИ «Лэнд»                                                  | ×     |
|--------------------------------------------------------------------------------------------|-------|
| Для работы ПО МОБИ «Лэнд» необходимо наличие установленных на д<br>компьютере компонентов: | анном |
| Microsoft Visual C++ 2017 Redistributable (x64)<br>• Компонент установлен                  | ~     |
| Пропустить Установить                                                                      |       |

**ВАЖНО!** По завершению установки компонента, если он потребует перезагрузку ПК, нужно **отказаться от перезагрузки** и перезагрузить ПК самостоятельно только после завершения установки программы.

3. Папку установки можно изменить, нажав кнопку Обзор. Продолжить установку программы можно, нажав кнопку Продолжить

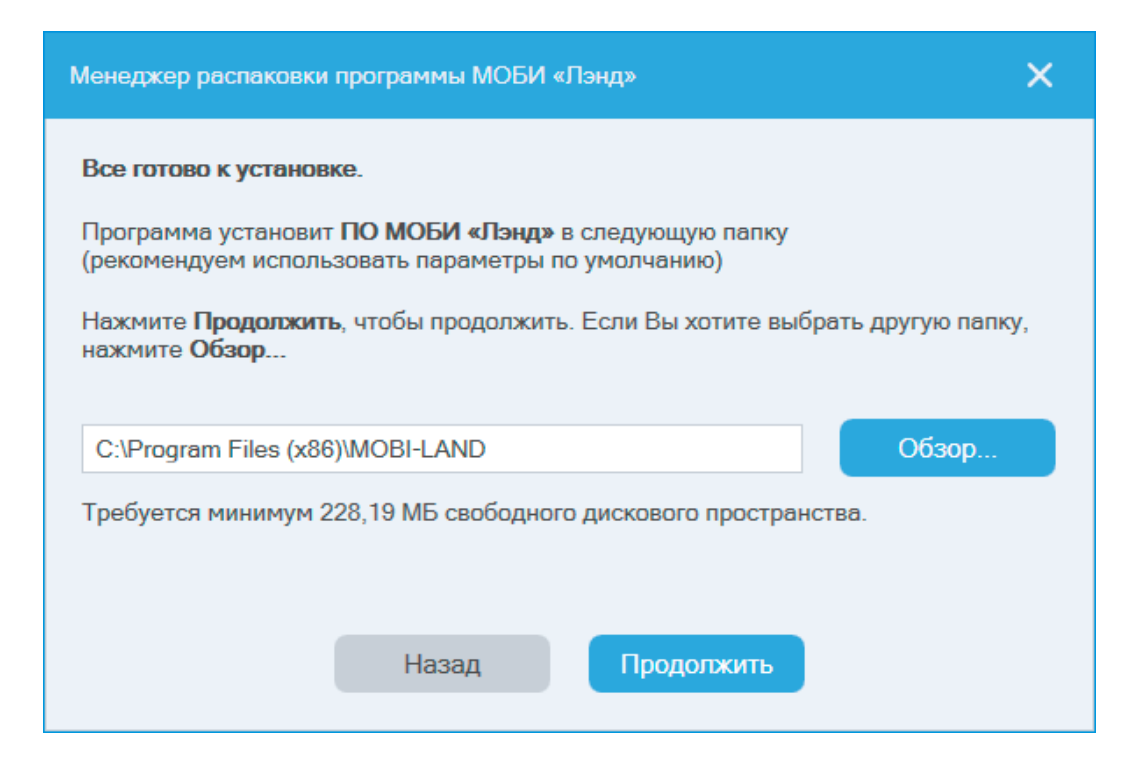

4. Нажмите кнопку Установить для запуска процесса установки

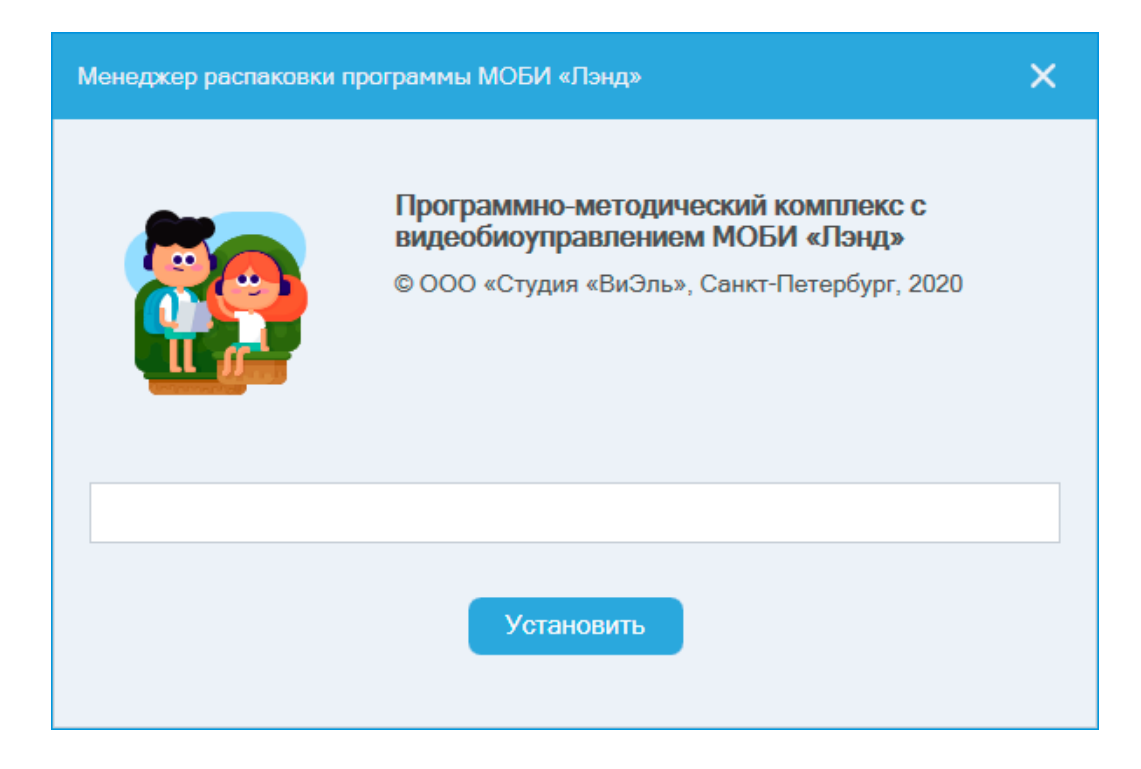

5. В появившемся окне выберите желаемые действия из списка и нажмите кнопку Продолжить

| Менеджер распаковки программы МОБИ «Лэнд»                                                            | × |
|----------------------------------------------------------------------------------------------------|---|
| Программа успешно установлена.<br>Пожалуйста, выберите следующие действия:                           |   |
| Создать значок на рабочем столе<br>• Создает ярлык для запуска программы с рабочего стола            | ~ |
| Запустить программу «МОБИ «Пэнд»»<br>• По окончанию установки будет запущена программа «МОБИ «Лэнд»» |   |
| Продолжить                                                                                           |   |

6. После нажатия кнопки Готово менеджер распаковки завершит работу

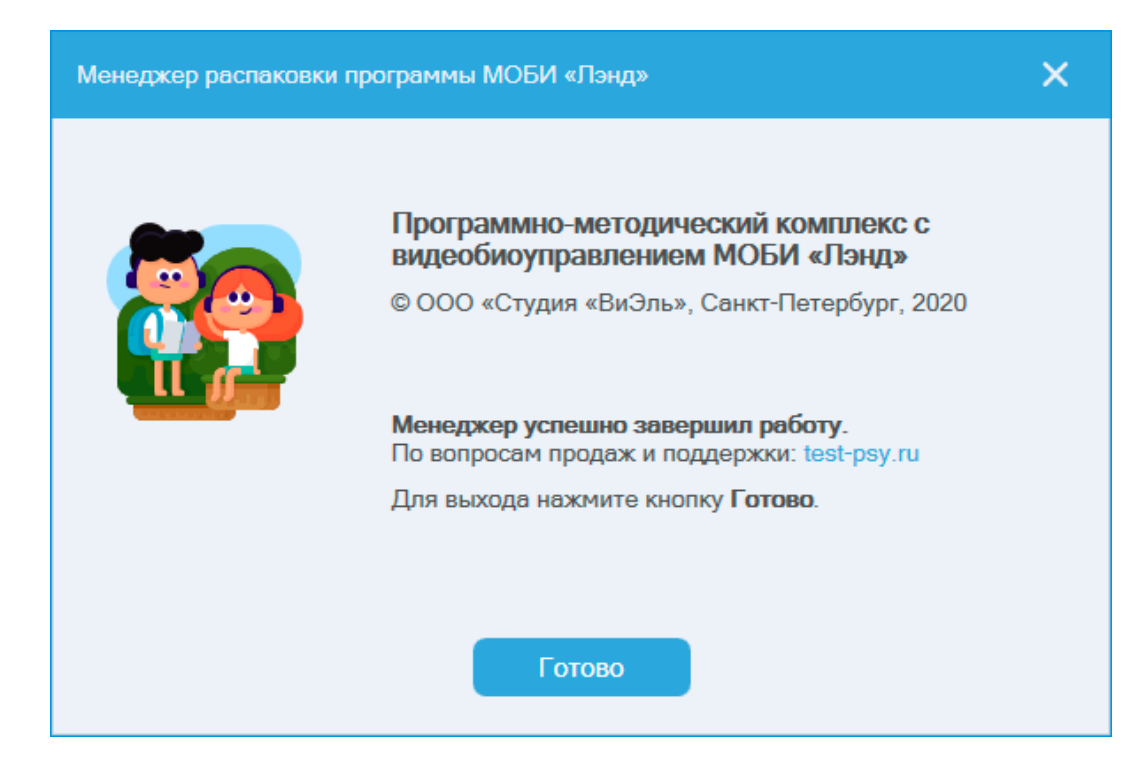

Если ПО уже было установлено, то откроется окно, с кнопками Удалить ПО или Установить компоненты.

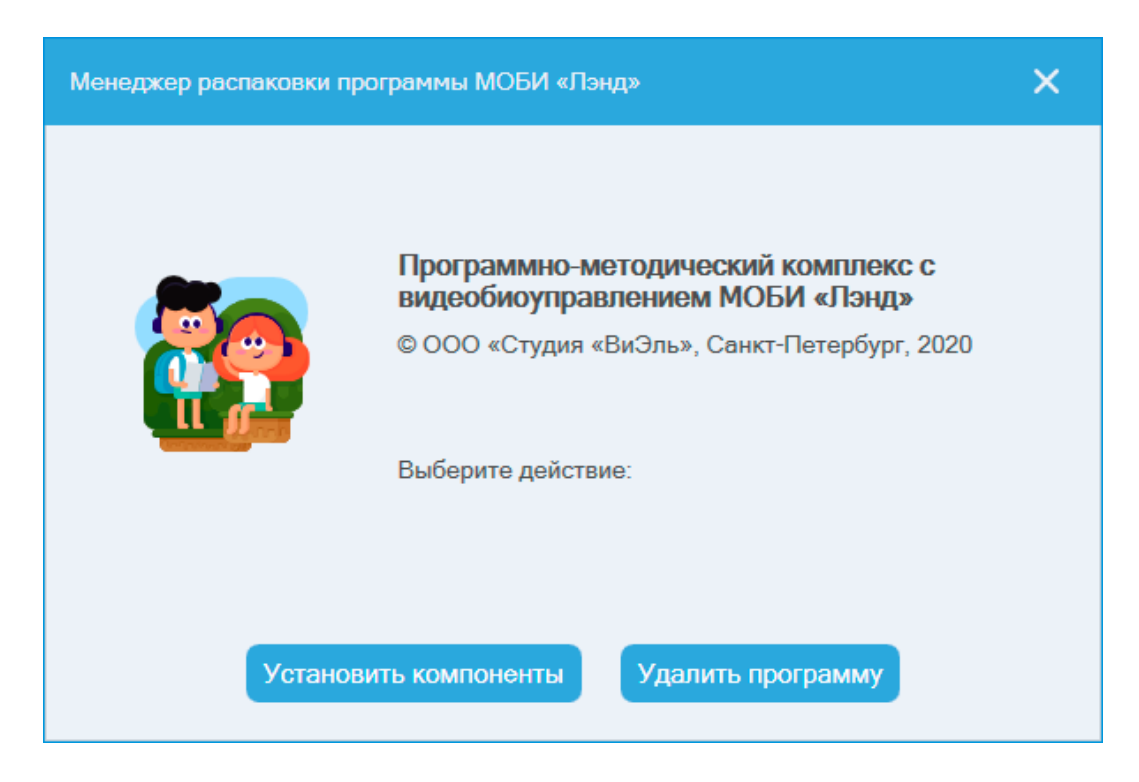

**Важно**! Установленная программа работает только при наличии оригинального **USB-ключа**, вставленного в USB-порт.